# Bedienungsanleitung abacus Reservierung

## **1** Allgemeines

Die Reservierung ist ein Modul zur Sage 100 von der abacus edv-lösungen GmbH & Co. KG. Mit diesem Modul ist es möglich, Bestände mit oder ohne Chargen in einem Vorgang zu reservieren. Dieses Dokument beinhaltet eine Bedienungsanleitung zur Konfiguration der Grundlagen der Reservierung, zur Vorgehensweise für den Umgang mit dem Reservierungsformular sowie Möglichkeiten beim Einsatz der abacus Mobilen Datenerfassung. Die hier angegebenen Beispiele stehen in keiner Beziehung zu realexistierenden Unternehmen sowie Produkten.

## 2 Grundlagenkonfiguration

Nach der Installation des Moduls können die Grundlagen konfiguriert werden. Das nachfolgende Grundlagenformular erreichen Sie über den Regieeintrag <Reservierungen> <Administration> <Mandanteneinstellungen>. In diesem Formular stellen Sie die Grundlagen ein.

### 2.1 Mandanteneinstellungen

| Mandanteneinst               | ellungen      | ر |
|------------------------------|---------------|---|
| Lizenzierung                 |               |   |
| Allgemein Verkauf /          | Produktion    |   |
| Allgemein                    |               |   |
| ÄndProtokollierung           | Nein          | · |
| Anz. zukünft. Zugä.          | Ja            | r |
| zeitlich befristete Reservie | rungen        |   |
| zeitl. befr. Reserv.         | Nein          | · |
| Zeitraum                     | 4             |   |
| Einheit                      | Woche(n)      | · |
| Live-Reservierung im Verka   | auf           |   |
| Dauer temp. Res. [min]       | 30            |   |
| Farbliche Darstellung        |               |   |
| Modus (MHD/Restlzeit)        | Verfallsdatum | · |
| Einheit                      | Tage(e)       | ł |
| 1. Zeitaum kleiner           | 30            |   |
| 2. Zeitaum kleiner           | 90            |   |
| 3. Zeitaum kleiner           | 150           |   |

| Verwerten Speichern | Verwerfen | Speichern |
|---------------------|-----------|-----------|
|---------------------|-----------|-----------|

بر

### Mandanteneinstellungen

```
Lizenzierung
```

Allgemein Verkauf / Produktion

| Allgemein              |                                                                 |   |
|------------------------|-----------------------------------------------------------------|---|
| Ebene f. Reserv.       | Aktueller Artikel bzw. Inhalte d. Handelsstückliste / RessListe | • |
| Freigabe-St. berück.   | freigegeben / Sonderfreigabe / ungeprüft                        | • |
| gesperrte Lager zul.   | Nein                                                            | • |
| BelÜbern. Lager auto   | Ja                                                              | • |
| Vorg. erl. löscht Res. | Ja                                                              | • |

#### Infotext für Chargen

| zul. Belegart(en) VK   | VVA                                                                                                    | Q |
|------------------------|----------------------------------------------------------------------------------------------------|---|
| Charge Infotext in PPS | Nein                                                                                                    | • |
| Infotext vor Charge    | Stückliste Charge - Menge - Verfallsdatum                                                                     |   |
| Hinweis f. Infotext    | mögliche Platzhalter: [StuecklistenElement], [Charge], [Verfallsdatum], [Menge], [DateOfManufacture], [Lager] |   |
| Aufbau Infotext        | [StuecklistenElement] [Charge] - [Menge] - [Verfallsdatum]                                                    |   |

#### Produktion

| Freigabe-St. berück.  | freigegeben / Sonderfreigabe | • |
|-----------------------|------------------------------|---|
| gesperrte Lager zul.  | Nein                         | • |
| FA beend. löscht Res. | Ja                           | - |

#### Prüfungen MDE-Freigabe

| vollst. Reserv. notw. | Ja | • |
|-----------------------|----|---|
| Prüfe ChFreigabe-St.  | Ja | • |
| Prüfe ChLagerbest.    | Ja | • |

| Verwerfen | Speichern |
|-----------|-----------|
|           |           |

| Eigenschaft           | Wert           | Beschreibung                                                                                                    |  |
|-----------------------|----------------|----------------------------------------------------------------------------------------------------|--|
| Allgemein - Allgemein |                |                                                                                                    |  |
| ÄndProtokollierung    | - ja<br>- nein | Wenn Protokollierung aktiv werden alle<br>Änderungen an Reservierungen, in die<br>Tabelle abaReservierungenProtokoll<br>protokolliert. |  |

| Eigenschaft                                    | Wert                                   | Beschreibung                                                                                                    |  |  |
|------------------------------------------------|----------------------------------------|----------------------------------------------------------------------------------------------------|--|--|
| Allgemein - Allgeme                            | ein                                    |                                                                                                    |  |  |
| Anz. zukünft. Zugä.                            | - ja<br>- nein                         | Bei aktiver "Anzeige zukünftiger<br>Zugänge" werden in der<br>Reservierungserfassung offene Zugänge<br>(EK-Bestellungen, eingelastete<br>Fertigungsaufträge) angezeigt. Die EK-<br>Bestellungen erscheinen mit der<br>Belegnummer und die eingelasteten<br>Fertigungsaufträge mit der FA-Nummer.<br>Werden zukünftige Zugänge gebucht,<br>werden die Nummern durch die jeweilige<br>Charge ersetzt. Bei Teillieferung/-<br>produktion erscheint die entstehende<br>Charge mit der zugeordneten<br>Reservierung. Noch offene<br>Reservierungen werden dabei<br>berücksichtigt. Die Anzeige zukünftiger<br>Zugänge ist abhängig von dem<br>Liefertermin der Bestellung bzw.<br>Sollendtermin des Fertigungsauftrages.<br>Der Liefertermin der Verkaufsbelege muss<br>dabei größer oder gleich dem erwarteten<br>Zugangstermin sein. Sollte die abacus<br>Verfügbarkeit installiert und konfiguriert<br>sein, wird die hinterlegte QSZ<br>(Qualitätssicherungszeit) ebenfalls<br>berücksichtigt. |  |  |
| Allgemein - zeitlich befristete Reservierungen |                                        |                                                                                                    |  |  |
| zeitl. befr. Reserv.                           | - ja<br>- nein                         | Wenn zeitlich befristete Reservierungen<br>aktiv sind, werden alle Reservierungen,<br>deren Ablaufdatum kleiner als das heutige<br>Tagesdatum sind, über einen SQL- Job<br>gelöscht. Das Ablaufdatum ergibt sich<br>beim Erfassen der Reservierung aus dem<br>Tagesdatum + dem hinterlegten<br>Zeitraum. Das Ablaufdatum kann in der<br>Reservierungserfassung dabei<br>Überschrieben werden.                                                                                                    |  |  |
| Zeitraum & Einheit                             | Anzahl Tag(e) / Woche(n) /<br>Monat(e) | Einheit zur Berechnung des Ablaufdatums                                                                                                    |  |  |
| Allgemein - Live-Reservierung im Verkauf       |                                        |                                                                                                    |  |  |

Beschreibung

Eigenschaft

5/13

Wert

| Allgemein - Allgemein                |                                                                                                    |                                                                                                    |  |
|--------------------------------------|----------------------------------------------------------------------------------------------------|----------------------------------------------------------------------------------------------------|--|
| Dauer temp. Res.<br>[min].           | Dauer in Minuten                                                                                                    | Legt fest wie lange die Reservierung<br>gültig ist, solange diese noch nicht<br>gespeichert wurde. Wenn die Dauer<br>größer 0, dann werden bei der<br>Reservierungserfassung nur<br>Reservierungen anderer Benutzer<br>beachtet die innerhalb der Zeit liegen. Bei<br>Erfassung der Reservierung wird in einer<br>temporären Tabelle die Reservierung mit<br>der Uhrzeit festgehalten. Wenn die<br>Uhrzeit älter als die angegebene Dauer so<br>kann ein Benutzer die Menge reservieren.<br>Die temporären Reservierungen werden<br>beim Speichern des Beleges gelöscht. |  |
| Allgemein - Farblich                 | e Darstellung                                                                                                    |                                                                                                    |  |
| Modus Verfallsdatum/<br>Restlaufzeit | <ul> <li>Verfallsdatum</li> <li>Restlaufzeit (Hersteller)</li> <li>Restlaufzeit (Zentrallager)</li> <li>Restlaufzeit (Verkaufsstelle)</li> <li>Restlaufzeit (Endverbraucher)</li> </ul>                                       | Einstellung des Modus zur Basis der<br>farblichen Darstellung.                                                                                                    |  |
| Einheit Zeitraum                     | Tag(e) / Woche(n) / Monat(e)                                                                                                    | Einheit der Anzahl für die Darstellung mit<br>Farben.                                                                                                    |  |
| 1. Zeitraum kleiner                  | Anzahl Einheit                                                                                                    | Wenn die Charge innerhalb Zeitraum 1<br>(Tagesdatum + Anzahl Einheit), dann wird<br>in der Reservierungserfassung eine Spalte<br>in Rot dargestellt.                                                                                                    |  |
| 2. Zeitraum kleiner                  | Anzahl Einheit                                                                                                    | Wenn die Charge innerhalb Zeitraum 2<br>(Tagesdatum + Anzahl Einheit), dann wird<br>in der Reservierungserfassung eine Spalte<br>in Gelb dargestellt.                                                                                                    |  |
| 3. Zeitraum kleiner                  | Anzahl Einheit                                                                                                    | Wenn die Charge innerhalb Zeitraum 3<br>(Tagesdatum + Anzahl Einheit), dann wird<br>in der Reservierungserfassung eine Spalte<br>in Grün dargestellt.                                                                                                    |  |
| Verkauf/ Produktion                  | - Allgemein                                                                                                    |                                                                                                    |  |
| Ebene f. Reserv.                     | <ul> <li>aktueller Artikel bzw. Inhalte der<br/>Handelsstückliste</li> <li>aktueller Artikel bzw. Inhalte der<br/>Handelsstückliste/Ressourcenliste</li> <li>nur Inhalte der<br/>Handelsstückliste/Ressourcenliste</li> </ul> | Schalter für zugelassene Artikel, die bei<br>der Reservierung berücksichtigt werden.<br>Bspw. wenn der Hauptartikel einer<br>Handelsstückliste reserviert werden soll,<br>werden die Inhalte der Handelsstückliste<br>reserviert.                                                                                                    |  |
| Freigabe-St. berück.                 | - alle Chargen<br>- nur freigegeben<br>- freigegeben/ Sonderfreigabe<br>- freigegeben/ Sonderfreigabe/<br>ungeprüft<br>- freigegeben/ ungeprüft                                                                               | In der Reservierungserfassung (Verkauf)<br>werden nur die Chargen mit dem<br>entsprechenden Freigabestatus<br>angezeigt. Diese Funktion ist nur in<br>Kombination mit der abacus<br>Rückverfolgbarkeit verfügbar, ohne<br>werden alle Chargen angezeigt.                                                                                                    |  |
| gesperrte Lager zul.                 | - ja<br>- nein                                                                                                    | Wenn aktiv werden gesperrte Lagerorte /-<br>plätze für die Reservierung im Verkauf<br>berücksichtigt.                                                                                                    |  |

| Eigenschaft                      | Wert                                                                                                    | Beschreibung                                                                                                    |  |  |
|----------------------------------|----------------------------------------------------------------------------------------------------|----------------------------------------------------------------------------------------------------|--|--|
| Allgemein - Allgeme              | in                                                                                                    |                                                                                                    |  |  |
| BelÜbern. Lager<br>autom.        | - ja<br>- nein                                                                                                    | Wenn aktiv werden bei Belegübernahme<br>die reservierte(n) Charge(n) und das/die<br>entsprechende(n) Lager/ Läger in die<br>Position eingetragen.                                                                                                    |  |  |
| Vorg. erl. löscht Res.           | - ja<br>- nein                                                                                                    | Wenn aktiv wird mittels SQL-Job,<br>Reservierungen von erfüllten Vorgänge<br>gelöscht.                                                                                                    |  |  |
| Verkauf/ Produktion              | - Infotext für Chargen                                                                                                    |                                                                                                    |  |  |
| zul. Belegart(en) VK             | Auswahl Verkaufsbelegarten                                                                                                    | Der konfigurierte Infotext wird in der/n<br>ausgewählten Belegart(en) im<br>Dimensionstext der Position hinzugefügt.                                                                                                    |  |  |
| Charge Infotext in PPS           | - ja<br>- nein                                                                                                    | Wenn aktiv wird der konfigurierte Infotext<br>im Dimensionstext der Fertigungsposition<br>hinzugefügt.                                                                                                    |  |  |
| Infotext vor Charge              | Freitext                                                                                                    | Der eingetragene Text wird als Kopfzeile<br>über den Informationen hinzugefügt.                                                                                                    |  |  |
| Hinweis f. Infotext              | Anzeige der zur Verfügung<br>stehenden Platzhalter                                                                                              | mögliche Platzhalter:<br>[StuecklistenElement], [Charge],<br>[Verfallsdatum], [Menge],<br>[DateOfManufacture], [Lager]                                                                                                    |  |  |
| Aufbau Infotext                  | Freitext                                                                                                    | Der Aufbau wird für jede Reservierung in<br>der Position hinzugefügt. Platzhalter<br>werden mit den entsprechenden<br>Informationen der Charge ersetzt.                                                                                                    |  |  |
| Verkauf/ Produktion - Produktion |                                                                                                    |                                                                                                    |  |  |
| Freigabe-St. berück.             | - alle Chargen<br>- nur freigegeben<br>- freigegeben/ Sonderfreigabe<br>- freigegeben/ Sonderfreigabe/<br>ungeprüft<br>- freigegeben/ ungeprüft | In der Reservierungserfassung<br>(Produktion) werden nur die Chargen mit<br>dem entsprechenden Freigabestatus<br>angezeigt. Diese Funktion ist nur in<br>Kombination mit der abacus<br>Rückverfolgbarkeit verfügbar, ohne<br>werden alle Chargen angezeigt. |  |  |
| gesperrte Lager zul.             | - ja<br>- nein                                                                                                    | Wenn aktiv werden gesperrte Lagerorte /-<br>plätze für die Reservierung im Produktion<br>berücksichtigt.                                                                                                    |  |  |
| FA beend. löscht Res.            | - ja<br>- nein                                                                                                    | Wenn aktiv wird beim Beenden eines<br>Fertigungsauftrages die dazugehörigen<br>Reservierungen gelöscht.                                                                                                    |  |  |
| Verkauf/ Produktion              | - Prüfungen MDE-Freigabe                                                                                                    | (wird nur angezeigt wenn das abacus<br>Modul mobile Datenerfassung<br>vorhanden ist)                                                                                                    |  |  |
| vollst. Reserv. notw.            | - ja<br>- nein                                                                                                    | Wenn aktiv wird die Freigabe in der MDE<br>nur durchgeführt, wenn die alle Positionen<br>mit der gesamten Menge reserviert sind.                                                                                                    |  |  |
| Prüfe ChFreigabe-St.             | - ja<br>- nein                                                                                                    | Wenn aktiv wird die Freigabe in der MDE<br>nur durchgeführt, wenn die reservierten<br>Chargen den konfigurierten<br>Freigabestatus entspricht.                                                                                                    |  |  |

| Eigenschaft         | Wert           | Beschreibung                                                                                                    |
|---------------------|----------------|----------------------------------------------------------------------------------------------------|
| Allgemein - Allgeme | in             |                                                                                                    |
| Prüfe ChLagerbest.  | - ja<br>- nein | Wenn aktiv wird die Freigabe in der MDE<br>nur durchgeführt, wenn der Lagerbestand<br>der reservierten Chargen ausreichend ist. |

### 2.2 Belegarteinstellung

Pro Belegart können zusätzliche Einstellungen getroffen werden:

| Verkaufsb     | elegarten         |                     |              |       |         |           | 5 ×                 |
|---------------|-------------------|---------------------|--------------|-------|---------|-----------|---------------------|
| ≡             |                   |                     |              | Suche |         | •         | Datensätze gewählt  |
| Kennzeichen   | ı                 | Bezeichnung         | Reserv. Modu | IS    | Wirkung |           |                     |
| Y 8%c         |                   | R%C                 |              | -     |         | -         |                     |
| VVA           |                   | Auftragsbestätigung | Immer        |       | Positiv |           | A                   |
| VLL           |                   | Lieferschein        | Keine        |       | Negativ |           |                     |
|               |                   |                     |              |       |         |           | Ψ                   |
| •             |                   |                     | -            |       | ▶  44   | 🛯 🔍 Daten | isatz 0 von 2 🕨 ₩ ₩ |
| Kennzeichen   | VVA               |                     |              |       |         |           |                     |
| Bezeichnung   | Auftragsbestätigu | ing                 |              |       |         |           |                     |
| Einstellungen |                   |                     |              |       |         |           |                     |
| Reserv. Modus | Immer             |                     |              |       |         |           | •                   |
| Wirkung       | Positiv           |                     |              |       |         |           | •                   |
|               |                   |                     |              |       |         |           |                     |
|               |                   |                     |              |       | Verwe   | erfen     | Speichern           |

| Eigenschaft   | Wert                                                                                           | Bedeutung                                                                                                    |
|---------------|------------------------------------------------------------------------------------------------|----------------------------------------------------------------------------------------------------|
| Reserv. Modus | 1. keine<br>2. immer<br>3. kundenbezogen<br>4. artikelbezogen<br>5. artikelkundenbezogen       | <ol> <li>Es erfolgt keine Reservierung.</li> <li>Es erfolgt immer eine Reservierung<br/>(Reservierungserfassung öffnet sich).</li> <li>Es ist abhängig vom Kunden (Kennzeichen<br/>'Reservierung Artikel/Chargenmengen' aktiv), ob eine<br/>Reservierung erfolgt (Reservierungserfassung öffnet<br/>sich).</li> <li>Es ist abhängig vom Artikel (Kennzeichen<br/>'Reservierung Artikel/Chargenmengen VK' aktiv), ob<br/>eine Reservierung erfolgt (Reservierungserfassung<br/>öffnet sich).</li> <li>Es ist abhängig vom Artikel (Kennzeichen<br/>'Reservierung erfolgt (Reservierungserfassung<br/>öffnet sich).</li> <li>Es ist abhängig vom Artikel (Kennzeichen<br/>'Reservierung Artikel/Chargenmengen VK' aktiv) und<br/>Kunden (Kennzeichen 'Reservierung<br/>Artikel/Chargenmengen' aktiv), ob eine Reservierung<br/>erfolgt (Reservierungserfassung öffnet sich).</li> </ol> |
| Wirkung       | 1. positiv<br>2. negativ<br>3. keine Wirkung<br>4. Keine Wirkung - aus Ref<br>Beleg übernehmen | <ol> <li>Reservierung verringert den verfügbaren Bestand.</li> <li>Reservierung erhöht den verfügbaren Bestand.</li> <li>Reservierung verändert den verfügbaren Bestand<br/>nicht.</li> <li>Reservierung verändert den verfügbaren Bestand<br/>nicht.</li> <li>Reservierung verändert den verfügbaren Bestand<br/>nicht. Reservierungen werden aus Referenzbeleg<br/>übernommen.</li> </ol>                                                                                                    |

### 2.3 Stammdaten

| Tabelle                                       | Feldname                                                             | Werte          | Bedeutung                                                                                                    |
|-----------------------------------------------|----------------------------------------------------------------------|----------------|----------------------------------------------------------------------------------------------------|
| Artikel<br>KHKArtikel                         | Reservierung<br>Artikel/Chargenmengen PPS<br>USER_MitReservierungPPS | - ja<br>- nein | Schalter, ob für diesen Artikel<br>eine Reservierung in der<br>Produktion stattfinden soll<br>oder nicht.                                                                  |
| Artikel<br>KHKArtikel                         | Reservierung<br>Artikel/Chargenmengen VK<br>USER_MitReservierungVK   | - ja<br>- nein | Schalter, ob für diesen Artikel<br>eine Reservierung im Verkauf<br>stattfinden soll oder nicht.                                                                            |
| Kontokorrent<br>KHKontokorrent                | Reservierung<br>Artikel/Chargenmengen<br>USER_MitReservierung        | - ja<br>- nein | Schalter, ob für diesen Kunden<br>eine Reservierung stattfinden<br>soll oder nicht.                                                                                        |
| Lagerorte<br>KHKLagerorte                     | Verw. Für Reservierung Produktion<br>USER_ReservierungPps            | - ja<br>- nein | Schalter, ob das Lager in der<br>Reservierung in<br>Fertigungsaufträge<br>berücksichtigt wird oder nicht.                                                                  |
| Lagerorte<br>KHKLagerorte                     | Verw. Für Reservierung Verkauf<br>USER_ReservierungVerkauf           | - ja<br>- nein | Schalter, ob das Lager in der<br>Reservierung im Verkauf<br>berücksichtigt wird oder nicht.                                                                                |
| Lagerbewegungsarten<br>KHKLagerbewegungsarten | Prüfung Reservierung<br>USER_MitPruefungReservierung                 | - ja<br>- nein | Schalter, ob bei der<br>Lagerbewegungsart die<br>Reservierung geprüft werden<br>soll. Nicht an der Oberfläche<br>zu finden, Konfiguration nur in<br>der Datenbank möglich. |

Mögliche zu pflegende Benutzerfelder im Artikel-, Kontokorrenten- sowie Lagerstamm sind:

### 3 Reservierungserfassung

Beim Einsatz der Reservierung erscheinen gemäß Einstellungen in den konfigurierten Belegarten die Reservierungserfassung. Dabei kann die Reservierungserfassung automatisch sowie manuell im Verkaufsbereich (Hamburgermenü der Position- Reservierungen) und in der Produktion nur manuell (Hamburgermenü der Position - Reservierungen) aufgerufen werden. Die Verwendung der Reservierungserfassung ist in beiden Bereichen identisch.

Bevor sich die Reservierungserfassung öffnet, werden Vor-Filter Einstellungen abgefragt. Das nachfolgende Formular zeigt die Einstellungen:

i

### Reservierungserfassung - Vor-Filter

kundenspezifische Chargen-Analysenmerkmale berücksichtigen

vorhandene Reservierungen anzeigen

Sortierung

Vor-Filter speichern und zukünftig überspringen

| Nein          | - |
|---------------|---|
| Ja            | • |
| Verfallsdatum | • |
| Nein          | • |

Anwenden

Abbrechen

| Eigenschaft                                                       | Wert                                                                                                    | Beschreibung                                                                                                    |
|-------------------------------------------------------------------|----------------------------------------------------------------------------------------------------|----------------------------------------------------------------------------------------------------|
| kundenspezifische Chargen-<br>Analysenmerkmale<br>berücksichtigen | - ja<br>- nein                                                                                                    | Wenn aktiv werden Chargen mit gültigen<br>kundenspezifischen Charge-Analysemerkmalen<br>nicht angezeigt. Diese Funktion steht nur in<br>Kombination mit dem abacus Modul zur<br>Chargenrückverfolgbarkeit zur Verfügung. |
| vorhandene Reservierungen<br>anzeigen                             | - ja<br>- nein                                                                                                    | Wenn aktiv werden alle Chargen angezeigt<br>ansonsten werden Chargen mit verfügbarem<br>Bestand ausgeblendet.                                                                                                    |
| Sortierung                                                        | <ul> <li>Charge</li> <li>Charge</li> <li>Charge</li> <li>(absteig.)</li> <li>Lagerplatz</li> <li>Lagerplatz</li> <li>(absteig.)</li> <li>Verfallsdatum</li> <li>(absteig.)</li> </ul> | Zeigt die Charge(n) in der<br>Reservierungserfassung entsprechend der<br>Einstellung an.                                                                                                    |
| Vor-Filter speichern und zukünftig<br>überspringen                | - ja<br>- nein                                                                                                    | Wenn aktiv werden die Filtereinstellungen<br>gespeichert und beim nächsten Mal wird das<br>Formular nicht erneut angezeigt. Kann in der<br>Reservierungserfassung zurückgesetzt werden.                                  |

Nachfolgend werden die angezeigten Informationen des Formulars beschrieben. Zum vereinfachten Verständnis ist das Formular mit drei unterschiedlichen Farben (Rot, Gelb und Blau) umkreist.

| Re             | servieren von Mengen                                               |                    |                        |          |                |                 |          |           |                               |                                         |                                |                   |            |               |                            | ىر              |
|----------------|--------------------------------------------------------------------|--------------------|------------------------|----------|----------------|-----------------|----------|-----------|-------------------------------|-----------------------------------------|--------------------------------|-------------------|------------|---------------|----------------------------|-----------------|
| ≡              | Vor-Filter zurücksetzen                                            |                    |                        |          |                |                 |          |           |                               |                                         |                                |                   |            |               |                            |                 |
| Beleg          | Auftragsbestätig                                                   | ng 2024-00000 - D1 | 00000 Arber, Sauerlach |          |                |                 |          |           | Position                      | 99100106 abacus Stud                    | ientenfutter - 50 Stk          |                   |            |               |                            |                 |
|                |                                                                    |                    |                        |          |                |                 |          |           | Chargenpflicht                | Lagerführung und Verk                   | kauf                           |                   |            |               |                            |                 |
| mögi           | iche Reservierungen                                                |                    |                        |          |                |                 |          |           |                               |                                         |                                |                   |            |               | -                          |                 |
| _              |                                                                    |                    |                        |          |                |                 |          |           |                               |                                         |                                |                   |            |               |                            |                 |
| =              | Lagerplätze                                                        |                    |                        |          |                |                 |          |           |                               |                                         |                                |                   |            |               |                            | •               |
|                | Charge                                                             | Status             | Verfallsdatum          | Bestand  | n. freigegeben | ber. reserviert | erledigt | verfügbar | Farbe                         | Reservierung                            | LME Lagerplätz                 | ve                | Lagerplatz | Sollendtermin | Ablaufdatum                |                 |
| -              | 280                                                                | F                  |                        |          | 20             | 0               | 3        | 0         | 17                            | Q                                       | Stk                            |                   |            |               | 19.04.2024                 |                 |
|                | 100158                                                             | F                  | 10.04.2024             | <u> </u> | 95             | 0               | 50       | 5         | 50                            | 0                                       | Stk Hochregal                  | ;1;2;1,KOMM;3;0;0 |            |               | 19.04.2024                 |                 |
|                | 100159                                                             | F                  | 17.05.2024             | <b></b>  | 95             | 0               | 35       | 5         | 65                            | 0                                       | Stk Hochregal                  | (1)2;1            |            |               | 19.04.2024                 | <b></b>         |
|                | 100160                                                             | F                  | 27.07.2024             | <b></b>  | 185            | 0               | 15 1     | 15        | 185                           | 30                                      | Stk Hochregal;                 | (1)2;1            |            |               | 19.04.2024                 | <b></b>         |
|                | 100161                                                             | F                  | 31.12.2024             | m        | 250            | 0               | 0        | 0         | 250                           | 0                                       | Stk Hochregal;                 | (1)2;1            |            |               | 19.04.2024                 |                 |
|                | 4                                                                  |                    |                        |          |                |                 |          |           |                               |                                         |                                |                   |            |               | ► H4 44 ≤ Datensatz 1 von: | 5 <b>F 14 F</b> |
| Optie          | nen                                                                |                    |                        |          |                |                 |          |           | Hinweise                      |                                         |                                |                   |            |               |                            |                 |
| ku<br>vo<br>So | ndenspezifische Cha<br>handene Reservieru<br>tierung Verfallsdatum |                    |                        |          |                |                 |          | *         | Hinweis<br>Hinweis Stückliste | Menge ausgewählt:<br>Stücklistenelement | : 30 / benötigt: 50<br>1 von 2 |                   |            |               |                            |                 |
| _              |                                                                    |                    |                        |          |                |                 |          |           |                               |                                         |                                |                   |            |               |                            | _               |

Rotes Rechteck

Im Kopfbereich sind allgemeine Informationen zu dem Beleg und der Artikelposition zu finden. Zudem kann über die Schaltfläche der Vor-Filter zurückgesetzt werden.

### **Gelbes Rechteck**

Das gelbe Rechteck stellt die Ansicht der zu reservierenden Lagerbestände dar. In der nachfolgenden Tabelle entnehmen Sie die Beschreibung der einzelnen Spalten.

| Spalte          | Beschreibung                                                                                                    |
|-----------------|----------------------------------------------------------------------------------------------------|
| Charge          | Zeigt die Charge an. Bei Anzeige offener Zugänge wird hier die Belegnummer (EK)<br>bzw. Fertigungsauftragsnummer angezeigt.                                                                                                    |
| Status          | Zeigt den derzeitigen Status der Charge an. Funktioniert nur in Kombination mit der<br>abacus Rückverfolgbarkeit.<br>F = freigegebene Charge<br>U = ungeprüfte (nicht freigegebene) Charge<br>G = gesperrte Charge<br>S = Sonderfreigabe der Charge                                                                                                    |
| Verfallsdatum   | Verfallsdatum der Charge.                                                                                                    |
| Bestand         | Zeigt den aktuellen Lagerbestand der Charge in Abhängigkeit der Lagerkonfiguration.<br>Im Bereich VK werden nur Läger mit dem Kennzeichen "für Reservierung VK verw."<br>berücksichtigt, im Bereich PPS hingegen nur Läger mit dem Kennzeichen "für<br>Reservierung PPS verw.".                                                                                                    |
| n. freigegeben  | In dieser Spalte werden nicht freigegebene Versandeinheiten innerhalb einer Charge<br>in Abhängigkeit der Läger angezeigt. Im Bereich VK werden nur Läger mit dem<br>Kennzeichen "für Reservierung VK verw." berücksichtigt, um Bereich PPS hingegen<br>nur Läger mit dem Kennzeichen "für Reservierung PPS verw.". Funktioniert nur in<br>Kombination mit der abacus Rückverfolgbarkeit. |
| ber. reserviert | Zeigt bereits reservierte Mengen der Charge an. Berücksichtigt wird hier VK und PPS.                                                                                                    |
| erledigt        | Zeigt bereits erledigte reservierte Mengen der Charge an. Berücksichtigt wird hier VK<br>und PPS.<br>Die erledigte Menge ist die Menge der reservierten Charge, die in einer Teillieferung<br>bereits geliefert (erledigt) oder in einem Fertigungsauftrag verbraucht wurde.                                                                                                    |
| verfügbar       | Zeigt die verfügbare Menge der Charge an. "Verfügbar" = "Bestand" - "ber.<br>Reserviert" + "erledigt"                                                                                                    |
| Farbe           | Die farbliche Kennzeichnung der Zeilen ergibt sich aus den hinterlegten Werten in den<br>Grundlagen der Reservierung. Rot = 1. Zeitraum, Gelb = 2. Zeitraum, Grün = 3.<br>Zeitraum, Blau = zukünftige Zugänge                                                                                                    |

| Spalte        | Beschreibung                                                                                                    |
|---------------|----------------------------------------------------------------------------------------------------|
| Reservierung  | Hier sind die zu reservierenden Mengen einzutragen. Bei Abarbeitung der<br>Reservierung mittels Teilmengen bleibt die ursprünglich reservierte Menge in "offene<br>Reserv." stehen. Die abgearbeitete Teilmenge ist in der Spalte "erledigt" zu finden. |
| LME           | Zeigt die Lagermengeneinheit aus dem Artikelstamm an.                                                                                                    |
| Lagerplätze   | Zeigt die Lagerplätze der Charge, mit Semikolon separiert, an.                                                                                                    |
| Lagerplatz    | Zeigt den reservierten Lagerplatz der Charge an.                                                                                                    |
| Sollendtermin | Zeigt den Sollendtermin des Fertigungsauftrages im Bereich der Produktion an.                                                                                                    |
| Ablaufdatum   | Das vorgeschlagene Ablaufdatum, welches sich aus den Einstellungen in den<br>Grundlagen ergibt, kann hier verändert werden.                                                                                                    |

Die farbliche Kennzeichnung der Zeilen ergibt sich aus den hinterlegten Werten in den Grundlagen der Reservierung.

### **Blaues Rechteck**

Im blauen Rechteck sind Informationen zu den getroffenen Vor-Filter Einstellungen. Zudem sind Hinweise zu den erfassten Mengen zu sehen. Bei Handelsstücklisten wird zudem eine Informationen zu der Anzahl der Elemente. Die Reservierungserfassung öffnet sich zu je Element einzeln.

Mit dem Button "Verwerfen" wird das Formular geschlossen und Änderungen an den Reservierungen werden nicht gespeichert.

## 4 Auskunft

Über den Regieeintrag <Reservierungen> <Reservierungsübersicht> kann eine Übersicht aller Reservierungen angezeigt werden.

Im Masterbereich kann nach einem Artikel gefiltert werden, dabei werden bereits Informationen zur Charge angezeigt.

Im Detailbereich werden Informationen zum Beleg, Menge und Charge zum ausgewählten Artikel angezeigt.

#### Last update: 25.03.2024 14:32

handbuch:reservierung

|                                                                                                    |                                                     |                                                          |                                                                                                |                                                                                                |                                                                                                    |                                                                                                    |                                                                           |                                                                                                    |                                                 | G & _                     | 6      |
|----------------------------------------------------------------------------------------------------|-----------------------------------------------------|----------------------------------------------------------|------------------------------------------------------------------------------------------------|------------------------------------------------------------------------------------------------|----------------------------------------------------------------------------------------------------|----------------------------------------------------------------------------------------------------|---------------------------------------------------------------------------|----------------------------------------------------------------------------------------------------|-------------------------------------------------|---------------------------|--------|
| Aktualisier                                                                                                    | ren                                                 |                                                          |                                                                                                |                                                                                                |                                                                                                    |                                                                                                    |                                                                           | Su                                                                                                    | che                                             | ▼ Datensätze              | wählen |
| ikelnummer von                                                                                                    |                                                     |                                                          |                                                                                                |                                                                                                |                                                                                                    | ₽ bis                                                                                                    |                                                                           |                                                                                                    |                                                 |                           |        |
| A +11-1                                                                                                    | Match and                                           |                                                          | Descision of                                                                                   | 11.15                                                                                          | Destand 1.4                                                                                                    |                                                                                                    |                                                                           |                                                                                                    |                                                 |                           |        |
| Artikeinummer                                                                                                    | Matchcode                                           |                                                          | Bezeichnung I                                                                                  | LME                                                                                            | Destand Mit                                                                                                    | inge reserviert Me                                                                                           | nge reserviert ve                                                         | rkaur Menge reserviert Pro                                                                                           | duktion Anzani Reservieru                       | ingen                     |        |
| #76E                                                                                                    | 8%5                                                 | 1                                                        | 8760                                                                                           | 8%0                                                                                            | = =                                                                                                    | =                                                                                                    |                                                                           | =                                                                                                    | 8760                                            |                           |        |
|                                                                                                    |                                                     |                                                          |                                                                                                |                                                                                                |                                                                                                    |                                                                                                    |                                                                           |                                                                                                    |                                                 |                           |        |
| 4                                                                                                    |                                                     |                                                          |                                                                                                |                                                                                                |                                                                                                    |                                                                                                    |                                                                           |                                                                                                    | Þ. 1                                            | ≪ ≪ ∢ Datensatz 1 von 1 → |        |
| Details Artikeln                                                                                                    | 1ummer 991001                                       | 06 - Reserv                                              | ierungen (10)                                                                                  |                                                                                                |                                                                                                    | ***                                                                                                    |                                                                           |                                                                                                    |                                                 |                           | 4      |
| =                                                                                                    |                                                     |                                                          |                                                                                                |                                                                                                |                                                                                                    |                                                                                                    |                                                                           | Such                                                                                                    | ie                                              | ▼ Datensätze w            | ählen  |
| Тур                                                                                                    | Menge reserviert                                    | Charge                                                   | Verfallsdatum                                                                                  | Belegnummer                                                                                    | Belegart                                                                                                    | Belegdatum                                                                                                   | Empfänger                                                                 | Empfänger-Matchcode                                                                                                  | PosMenge                                        |                           |        |
| -                                                                                                    | =                                                   | 8%0                                                      | =                                                                                              | 8%C                                                                                            | 8%0                                                                                                    | =                                                                                                    | 8%0                                                                       | 8%2                                                                                                    | =                                               |                           |        |
| Verkauf   0                                                                                                    | 4                                                   | 100092                                                   | 30.07.2024                                                                                     |                                                                                                |                                                                                                    |                                                                                                    |                                                                           |                                                                                                    |                                                 |                           |        |
|                                                                                                    | 7                                                   | 100092                                                   | 30.07.2024                                                                                     |                                                                                                |                                                                                                    |                                                                                                    |                                                                           |                                                                                                    |                                                 |                           |        |
| Verkauf   0                                                                                                    |                                                     |                                                          |                                                                                                |                                                                                                |                                                                                                    |                                                                                                    | D100000                                                                   | Ash an Counsilout                                                                                                    | 450                                             |                           |        |
| Verkauf   0<br>Verkauf   0                                                                                           | 50                                                  | 100158                                                   | 10.04.2024                                                                                     | 2024-60001                                                                                     | Auftragsbestätigung                                                                                                    | 22.03.2024                                                                                                   | 0100000                                                                   | Arber, Saueriach                                                                                                    | 150                                             |                           |        |
| Verkauf   0<br>Verkauf   0<br>Verkauf   0                                                                            | 50                                                  | 100158<br>100158                                         | 10.04.2024                                                                                     | 2024-60001<br>2024-20001                                                                       | Auftragsbestätigung<br>Lieferschein                                                                                                    | 22.03.2024<br>22.03.2024                                                                                     | D100000                                                                   | Arber, Sauerlach                                                                                                    | 25                                              |                           |        |
| Verkauf   0<br>Verkauf   0<br>Verkauf   0<br>Verkauf   0                                                             | 50<br>-5<br>35                                      | 100158<br>100158<br>100159                               | 10.04.2024<br>10.04.2024<br>17.05.2024                                                         | 2024-60001<br>2024-20001<br>2024-60001                                                         | Auftragsbestätigung<br>Lieferschein<br>Auftragsbestätigung                                                                               | 22.03.2024<br>22.03.2024<br>22.03.2024                                                                       | D100000<br>D100000                                                        | Arber, Sauerlach<br>Arber, Sauerlach<br>Arber, Sauerlach                                                             | 25                                              |                           |        |
| Verkauf   0<br>Verkauf   0<br>Verkauf   0<br>Verkauf   0<br>Verkauf   0                                              | 50<br>-5<br>35<br>-5                                | 100158<br>100158<br>100159<br>100159                     | 10.04.2024<br>10.04.2024<br>17.05.2024<br>17.05.2024                                           | 2024-60001<br>2024-20001<br>2024-60001<br>2024-20001                                           | Auftragsbestätigung<br>Lieferschein<br>Auftragsbestätigung<br>Lieferschein                                                               | 22.03.2024<br>22.03.2024<br>22.03.2024<br>22.03.2024                                                         | D100000<br>D100000<br>D100000                                             | Arber, Sauerlach<br>Arber, Sauerlach<br>Arber, Sauerlach<br>Arber, Sauerlach                                         | 25<br>150<br>25                                 |                           |        |
| Verkauf   0<br>Verkauf   0<br>Verkauf   0<br>Verkauf   0<br>Verkauf   0<br>Verkauf   0                               | 50<br>-5<br>35<br>-5<br>15                          | 100158<br>100158<br>100159<br>100159<br>100160           | 10.04.2024<br>10.04.2024<br>17.05.2024<br>17.05.2024<br>27.07.2024                             | 2024-60001<br>2024-20001<br>2024-60001<br>2024-20001<br>2024-60001                             | Auftragsbestätigung<br>Lieferschein<br>Auftragsbestätigung<br>Lieferschein<br>Auftragsbestätigung                                        | 22.03.2024<br>22.03.2024<br>22.03.2024<br>22.03.2024<br>22.03.2024<br>22.03.2024                             | D100000<br>D100000<br>D100000<br>D100000                                  | Arber, Sauerlach<br>Arber, Sauerlach<br>Arber, Sauerlach<br>Arber, Sauerlach<br>Arber, Sauerlach                     | 25<br>150<br>25<br>25<br>150                    |                           |        |
| Verkauf   0<br>Verkauf   0<br>Verkauf   0<br>Verkauf   0<br>Verkauf   0<br>Verkauf   0<br>Verkauf   0                | 50<br>-5<br>-5<br>-5<br>15<br>-15                   | 100158<br>100158<br>100159<br>100159<br>100160<br>100160 | 10.04.2024<br>10.04.2024<br>17.05.2024<br>17.05.2024<br>27.07.2024<br>27.07.2024               | 2024-60001<br>2024-20001<br>2024-60001<br>2024-20001<br>2024-60001<br>2024-20001               | Auftragsbestätigung<br>Lieferschein<br>Auftragsbestätigung<br>Lieferschein<br>Auftragsbestätigung<br>Lieferschein                        | 22.03.2024<br>22.03.2024<br>22.03.2024<br>22.03.2024<br>22.03.2024<br>22.03.2024<br>22.03.2024               | D100000<br>D100000<br>D100000<br>D100000<br>D100000<br>D100000            | Arber, Sauerlach<br>Arber, Sauerlach<br>Arber, Sauerlach<br>Arber, Sauerlach<br>Arber, Sauerlach<br>Arber, Sauerlach | 25<br>150<br>25<br>150<br>25<br>150<br>25       |                           |        |
| Verkauf   0<br>Verkauf   0<br>Verkauf   0<br>Verkauf   0<br>Verkauf   0<br>Verkauf   0<br>Verkauf   0<br>Verkauf   0 | 50<br>-55<br>-55<br>-55<br>-55<br>-15<br>-15<br>-15 | 100158<br>100159<br>100159<br>100160<br>100160<br>100167 | 10.04.2024<br>10.04.2024<br>17.05.2024<br>27.07.2024<br>27.07.2024<br>27.07.2024<br>18.09.2024 | 2024-60001<br>2024-20001<br>2024-60001<br>2024-20001<br>2024-60001<br>2024-20001<br>2024-60002 | Auftragsbestätigung<br>Lieferschein<br>Auftragsbestätigung<br>Lieferschein<br>Auftragsbestätigung<br>Lieferschein<br>Auftragsbestätigung | 22.03.2024<br>22.03.2024<br>22.03.2024<br>22.03.2024<br>22.03.2024<br>22.03.2024<br>22.03.2024<br>22.03.2024 | D100000<br>D100000<br>D100000<br>D100000<br>D100000<br>D100000<br>D100000 | Arber, Sauerlach<br>Arber, Sauerlach<br>Arber, Sauerlach<br>Arber, Sauerlach<br>Arber, Sauerlach<br>Arber, Sauerlach | 25<br>150<br>25<br>150<br>25<br>150<br>25<br>15 |                           |        |

## 5 Einsatz bei abacus Mobiler Datenerfassung

#### MDE.Old

| Bereich          | Wert         | Ausprägung                                                                                                    |
|------------------|--------------|----------------------------------------------------------------------------------------------------|
| abaMdeBelegarten | Reservierung | <ul> <li>-1 = nur vorhandene Reservierung<br/>löschen</li> <li>0 = keine Reservierung</li> <li>1 = erneute Reservierung zulässig<br/>(vorhandene Reservierung der<br/>Palette zurücksetzen, Warnung)</li> <li>2 = erneute Reservierung nicht<br/>zulässig (Fehler bei vorhandener<br/>Reservierung der Palette)</li> <li>3 = vorhandene Reservierung der<br/>Palette und MengeVerarbeitet im<br/>verursachenden MDESollbeleg<br/>zurücksetzen</li> <li>4 = vorhandene Reservierung<br/>löschen und MengeVerarbeitet im<br/>verursachenden MDESollbeleg<br/>zurücksetzen</li> </ul> |

| Bereich          | Wert                                                       | Ausprägung                                                                                                    |
|------------------|------------------------------------------------------------|----------------------------------------------------------------------------------------------------|
| abaEigenschaften | Eigenschaft 8<br>ReservierungPruefen                       | Prüft, ob der eingegebene Artikel<br>reserviert ist (Wenn eingegebene<br>Menge größer ist als verfügbarer<br>Bestand)<br>0 = Nein<br>1 = Anzeige Warnung<br>2 = Fehler, Position wird gelöscht.                                                                                                    |
|                  | Eigenschaft 31<br>VeZuFertigungsauftragReservierungPruefen | <ul> <li>0 = nicht prüfen</li> <li>1 = Die Versandeinheit ist nicht für<br/>diesen Fertigungsauftrag reserviert!</li> <li>Die Position wird gelöscht.</li> <li>2 = Die Versandeinheit ist nicht für<br/>diesen Fertigungsauftrag reserviert!</li> <li>Wollen Sie die VE trotzdem<br/>verwenden?</li> </ul> |
|                  | Eigenschaft 36<br>MitFAChargenReservierungPruefen          | 0 = nicht prüfen<br>1 = Diese Charge(n) 'xxx' ist nicht für<br>den Fertigungsauftrag (xxx)<br>reserviert. Die Position wird gelöscht!<br>2 = Diese Charge(n) 'xxx' ist nicht für<br>den Fertigungsauftrag ("xxx")<br>reserviert. Wollen Sie die Charge<br>trotzdem verwenden?                              |
|                  | Eigenschaft 51<br>VeReservierungPruefen                    | 0 = nicht prüfen<br>1 = VE '{0}' ist bereits für<br>Fertigungsauftrag '{1}' reserviert.<br>Position wird gelöscht!<br>2 = VE '{0}' ist bereits für<br>Fertigungsauftrag '{1}' reserviert.<br>Wollen Sie fortfahren?<br>3 = VE '{0}' ist bereits für<br>Fertigungsauftrag '{1}' reserviert.                 |

### MDE.Next

| Bereich          | Wert                                     | Ausprägung                                                                                                    |
|------------------|------------------------------------------|----------------------------------------------------------------------------------------------------|
| abaEigenschaften | Eigenschaft 10008<br>ReservierungPruefen | Prüft, ob der eingegebene Artikel reserviert ist (Wenn<br>eingegebene Menge größer ist als verfügbarer Bestand)<br>0 = Nein<br>1 = Anzeige Warnung<br>2 = Fehler, Position wird gelöscht. |

From: https://wiki.abacus-edv.de - **Wiki** 

Permanent link: https://wiki.abacus-edv.de/doku.php?id=handbuch:reservierung

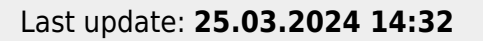

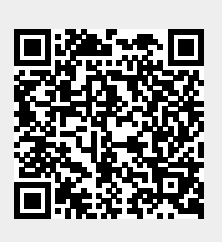